## **Configure Pigeonhole Live for Single Sign-On**

Configuring Pigeonhole Live for single sign-on (SSO) enables administrators to manage users of Citrix ADC. Users can securely log on to Pigeonhole Live by using the enterprise credentials.

## Prerequisite

Browser Requirements: Internet Explorer 11 and above

## To configure Pigeonhole Live for SSO by using SAML:

- 1. In a browser, type <u>https://dashboard.pigeonholelive.com/login</u> and press **Enter**.
- 2. Type your Pigeonhole Live admin account email address and click **Continue to Login**.

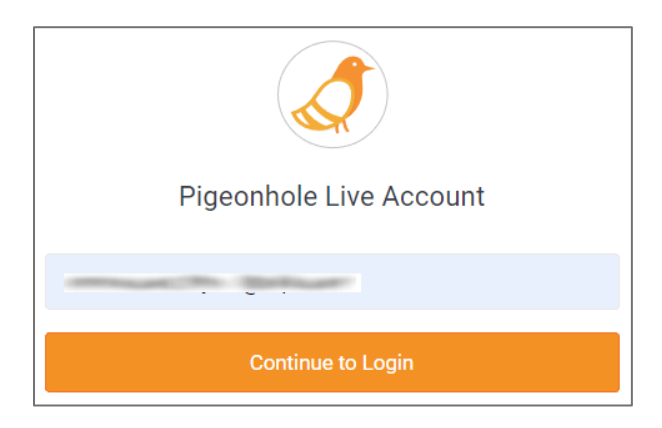

3. Type your Pigeonhole Live admin account password and click **Log in to Dashboard**.

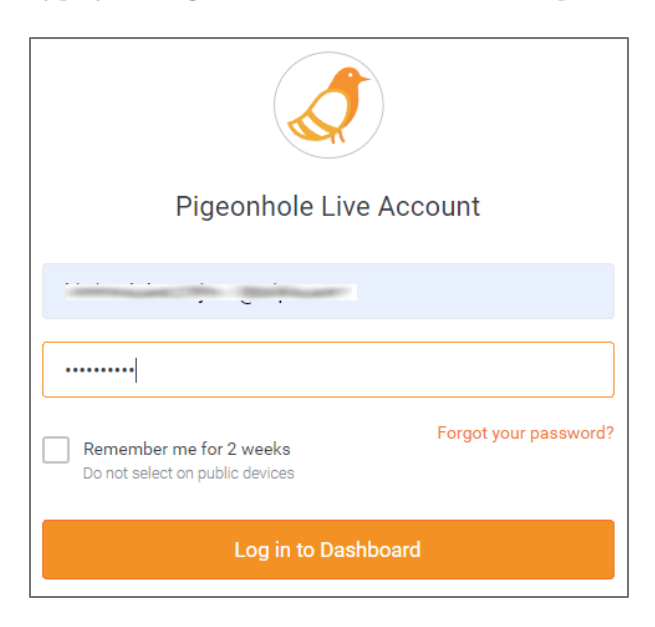

4. In the dashboard page, click the user account in the top-right corner and select **SSO Configuration**.

| Team Dashboard Pigeonholes Templates                                                                                                    | 0 🗘 😵 💳 🔺                                                                 |
|----------------------------------------------------------------------------------------------------|---------------------------------------------------------------------------|
| Pigeonholes KB SP Attack   Add a Pigeonhole to kickstart your events, meetings, workshops, etc with better engagement. Add a Pigeonhole to kickstart your events, meetings, workshops, etc with better engagement. | Pigeonholes<br>Templates<br>Team Settings<br>Billing<br>SSD Configuration |
| Team Pigeonholes (0) Archived Pigeonholes (0)                                                                                                    | KB music bing back                                                        |
| + Add Pigeonhole •                                                                                                    | 🕛 Log Out                                                                 |
| +                                                                                                    |                                                                           |
| This is your Team account for                                                                                                    |                                                                           |

**Note:** Contact the Pigeonhole Live support team to enable the **SSO Configuration** option.

5. Scroll down and click **Add SAML configuration** under **Step 2: Provide us your SAML parameters**.

| Single Sign-On Settings for Dashboard                                                                                                    |                                                        |  |  |
|----------------------------------------------------------------------------------------------------|--------------------------------------------------------|--|--|
| Single sign-on (SSO) allows you to configure user access to Pigeonhole Live via your company's identity provider. Pigeonhole Live supports SAML2 standard.                                                                       |                                                        |  |  |
| Step 1: Set up your Identity provider                                                                                                    |                                                        |  |  |
| Please use the following parameters to configure Pigeonholelive application in your Identity provider (IdP). The IdP should provide<br>a metadata file or three SAML parameters for the next step.                               |                                                        |  |  |
| <b>Callback URL</b><br>also known as Assertion URL,<br>Authenticating URL, or Login<br>URL                                                                                                    | https://dashboard.pigeonholelive.com/login/saml/e/     |  |  |
| Service Provider Entity ID<br>Don't panic if you don't know<br>where to put it. Most of the time<br>it is not required.                                                                                                    | pigeonholelive-                                        |  |  |
| Application Username                                                                                                    | emailAddress                                           |  |  |
| Name ID format                                                                                                    | urn:oasis:names:to:SAML:1.1:nameid-format:emailAddress |  |  |
| SP Metadata File                                                                                                    | 🛃 Download metadata                                    |  |  |
| SP Metadata URL                                                                                                    | https://dashboard.pigeonholelive.com/login/saml/m/     |  |  |
| Assertion Encryption                                                                                                    | と Download certificate                                 |  |  |
| Step 2: Provide us your SAML parameters                                                                                                    |                                                        |  |  |
| Define the SSO configuration for your company <b>Netscaler Test</b> . When it's ready, your Account Representative will be able to enable SSO for teams in your company, and team members will be notified accordingly by email. |                                                        |  |  |
| Add SAML configuration                                                                                                    |                                                        |  |  |

6. In the **Add new SAML Configuration** pop-up window, enter the values for the following fields:

| Required<br>Information     | Description                                                                                                    |
|-----------------------------|----------------------------------------------------------------------------------------------------|
| SAML 2.0 Endpoint<br>(HTTP) | IdP logon URL                                                                                                    |
| Identity Provider           | Entity ID                                                                                                    |
| Public Certificate          | Copy and paste the IdP certificate. The IdP certificate must begin and<br>end with<br>Begin Certificate andEnd Certificate<br><b>Note</b> : The IdP metadata is provided by Citrix and can be accessed<br>from the link below. The link is displayed while configuring SSO<br>settings for your app.<br><u>https://gateway.cloud.com/idp/saml/<citrixcloudcust_id>/<app_id><br/>/idp_metadata.xml</app_id></citrixcloudcust_id></u> |

| Add new SAML Configuration                                                                                                    |                                          |  |
|----------------------------------------------------------------------------------------------------|------------------------------------------|--|
| SAML settings<br>Upload your identity provider metadata or fill in the form below to set up Pigeonhole Live with<br>your custom SSO solution. |                                          |  |
| Upload metadata file                                                                                                    |                                          |  |
| SAML 2.0 Endpoint<br>(HTTP)                                                                                                    |                                          |  |
| Identity Provider                                                                                                    |                                          |  |
| Public Certificate                                                                                                    |                                          |  |
|                                                                                                    |                                          |  |
|                                                                                                    | Paste your entire x.509 Certificate here |  |
|                                                                                                    | Cancel Test Configuration                |  |

7. Click **Test Configuration**.

8. After configuration is tested, click **Apply new Configuration**.

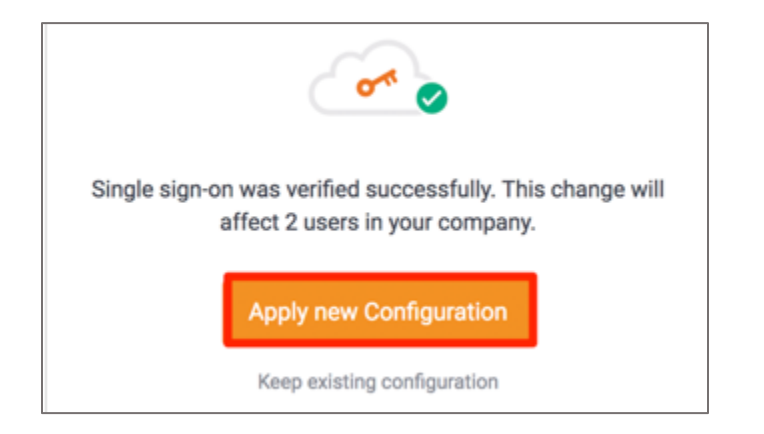